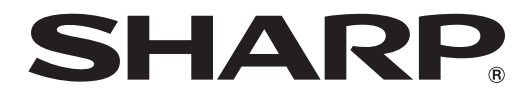

取扱説明書 65 型タッチパネル

形名

# PN-ZT10

対応機種(2009年5月現在)

インフォメーションディスプレイ PN-655 / PN-G655 / PN-S655

お買いあげいただき、まことにありがとうございました。

この取扱説明書をよくお読みのうえ、正しくお使いください。

●ご使用の前に「安全にお使いいただくために」(3ページ)を必ずお読みください。

●この取扱説明書は、保証書とともにいつでも見ることができるところに必ず保管してください。

| 安全にお使いいただくために                                 | 3  |
|-----------------------------------------------|----|
| 使用上のご注意                                       | 4  |
| 付属品の確認/動作条件                                   | 5  |
| <ul> <li></li></ul>                           | 5  |
| 動作条件                                          | 5  |
| 各部の名前                                         | 6  |
| 準備                                            | 7  |
| タッチパネルの取り付けかた                                 | 7  |
| PC のセットアップ                                    | 9  |
| タッチバネルの設定<br>PenPlusプロ for TouchPanel のインストール |    |
| タッチペンの準備と使いかた                                 |    |
| プログラムの削除(アンインストール)                            |    |
| 故障かな?と思ったら                                    | 17 |
| アフターサービスについて                                  |    |
| お客様ご相談窓口のご案内                                  |    |
| 主な什様                                          |    |
| men . A. Tep 144                              |    |

#### 電波障害に関するご注意

この装置は、情報処理装置等電波障害自主規制協議会(VCCI)の基準に基づくクラスA情報技術装置です。この装置を家庭 環境で使用すると電波妨害を引き起こすことがあります。この場合には使用者が適切な対策を講ずるよう要求されることがあ ります。

取扱説明書に従って正しい取り扱いをしてください。

※ この製品をラジオ、テレビジョン受信機から十分に離してください。

※ この製品とラジオ、テレビジョン受信機を別のコンセントに接続してください。

#### お願い

- ※ この製品は厳重な品質管理と検査を経て出荷しておりますが、万一故障または不具合がありましたら、お買いあげの販売店 またはもよりのお客様ご相談窓口までご連絡ください。
- ※ お客様もしくは第三者がこの製品の使用を誤ったことにより生じた故障、不具合、またはそれらに基づく損害については、 法令上の責任が認められる場合を除き、当社は一切その責任を負いませんので、あらかじめご了承ください。
- ※ この製品は付属品を含め、改良のため予告なく変更することがあります。
- ※本機の廃棄については、各自治体の廃棄ルールに従ってください。

# 安全にお使いいただくために

#### 図記号について

この取扱説明書には、安全にお使いいただくためのいろいろな表示をしています。 その表示を無視して、誤った取り扱いをすることによって生じる内容を次のように区分していま す。内容をよく理解してから本文をお読みください。

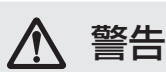

よが死亡または重傷を負うおそれ がある内容を示しています。

▲ 注意

人がけがをしたり財産に損害を受け るおそれがある内容を示しています。

ことを表しています。

記号は、しなければならない

図記号の意味 (図記号の一例です。)

▲ 記号は、気をつける必要が あることを表しています。

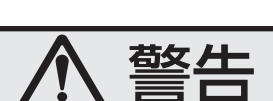

記号は、してはいけない

ことを表しています。

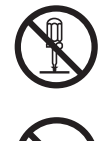

**改造や分解はしないでください。またお客様による修理はしないでください。** 火災や感電、けがの原因になることがあります。

**水がかかるような使いかたをしたり、ぬらしたりしないでください。** 火災・感電の原因となります。 近くに花びんなど、水の入った容器を置かないでください。 風呂やシャワー室では使用しないでください。

注意

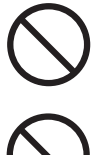

強い衝撃や振動を与えないでください。

落ちたり、破損したりしてけがの原因になることがあります。

**タッチパネルを強く押したり、先のとがった物で押したりしないでください。** タッチパネルに力が加わると、破損や故障、けがの原因になることがあります。

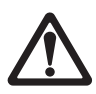

乾電池の使用にあたっては、次のことをお守りください。

使いかたを誤ると、破裂や発火の原因になることがあります。また、液漏れによる機器の 腐食、手や衣類を汚す原因にもなります。

- ・指定以外の電池を使用しないでください。
- ・プラス(+)とマイナス(-)の向きは、表示に従って正しく入れてください。
- 新しいものと、一度使ったものを混ぜて使わないでください。
- 種類の違うものを混ぜて使わないでください。同じ形でも電圧の異なるものがあります。
- ・消耗したときは、速やかに交換してください。
- ・長時間使わないときは、乾電池を取り出してください。
- 端子をショートさせないでください。
- ・水や火の中に入れたり、分解をしないでください。
- プラス(+)極とマイナス(-)極には触らないでください。汗や油などで電池ケース内の端子が腐食することがあります。

乾電池から液が漏れて皮膚や衣服に付いたときは、ただちに水道水などのきれいな水で洗い流してください。また、漏れた液が目に入ったときは、こすらずにすぐに水道水などの きれいな水で十分に洗った後、ただちに医師の治療を受けてください。 皮膚がかぶれたり、目に障害を与える原因になるおそれがあります。

# 使用上のご注意

- ・ステッカーやテープなどを貼らないでください。キャビネットの変色や傷の原因になります。
- 通風孔をふさがないでください。内部温度が上がると故障の原因となります。
- 本機は周囲温度 5℃~ 35℃の範囲内でご使用ください。
   (取り付けるインフォメーションディスプレイや接続する PC 等の条件も確認し、それらすべてを満たす 条件内でご使用ください。)
- ・低温になる場所には放置しないでください。キャビネットの変形や故障の原因となります。
- ・ 直射日光が当たる場所や熱器具の近くに設置しないでください。キャビネットの変形や故障の原因になります。
- •赤外線を使用する機器を近くで使うと、誤動作する場合があります。本機と離してお使いください。
- ・移動させるときは、インフォメーションディスプレイ本体の取っ手を持ってください。
- 本機を持って移動させると、破損や故障の原因になります。
- ・上に物を置かないでください。破損や故障の原因になります。

#### 直射日光やライトなどの強い光が当たる場所に設置しないでください

・本機は赤外線を利用したタッチパネルのため、正しく動作しない場合があります。

#### コンピュータ起動時は、タッチパネルに触らないでください

・ タッチパネルに触れると、赤外線受発信部の素子不良として検出され、正しく動作しない場合があります。 その場合は、コンピュータを再起動させてください。

#### タッチパネルはツメ、ペン、鉛筆などの硬いものや鋭利なもので操作しないでください

#### 海外では使用できません

本機を使用できるのは日本国内だけです。
 This product is designed for use in Japan only and cannot be used in any other country.

#### お手入れのしかた

接続しているパソコンの電源を切り、USB ケーブルを外してから行ってください。

- ・汚れは柔らかい布で軽くふきとってください。
- 汚れがひどいときは、水で薄めた中性洗剤にひたした布をよく絞ってふきとり、乾いた布で仕上げてくだ さい。
- ・ベンジン、シンナーなどは、使わないでください。変質したり、塗料がはげることがあります。
- 殺虫剤など、揮発性のものをかけないでください。また、ゴムやビニール製品などを長時間接触させたま まにしないでください。変質したり、塗料がはげるなどの原因となります。
- ・赤外線受発信部やタッチペンの赤外線発信部が汚れると正しく動作しない場合があります。1日1回は、 赤外線受発信部やタッチペンの赤外線発信部の汚れを柔らかい布で軽くふきとってください。
- ・赤外線受発信部の内部にほこりがたまると、赤外線の発信や受信が正しく行えず動作不良になります。内部に入ったほこりの清掃は、お買いあげの販売店またはお客様ご相談窓口にご依頼ください(有償)。

#### 表記など

- ・本書では、Microsoft<sup>®</sup> Windows<sup>®</sup> XP Home Edition と Microsoft<sup>®</sup> Windows<sup>®</sup> XP Professional を 「Windows XP」と表記します。
- ・ 画面表示を含め本書に記載のイラストは説明用のものであり、実際とは多少異なります。
- ・本書に記載している数値は、お客様の環境などにより実際の数値と異なることがあります。

#### 商標など

- ・ Microsoft、Windows は、米国マイクロソフト社の米国、およびその他の国における登録商標です。
- ・そのほか、本書に記載されている会社名や商品名は、各社の商標または登録商標です。

# 付属品の確認/動作条件

## 付属品を確認する

箱の中に次のものが入っているか確かめてください。 万一、不足のものがありましたら、販売店にご連絡ください。

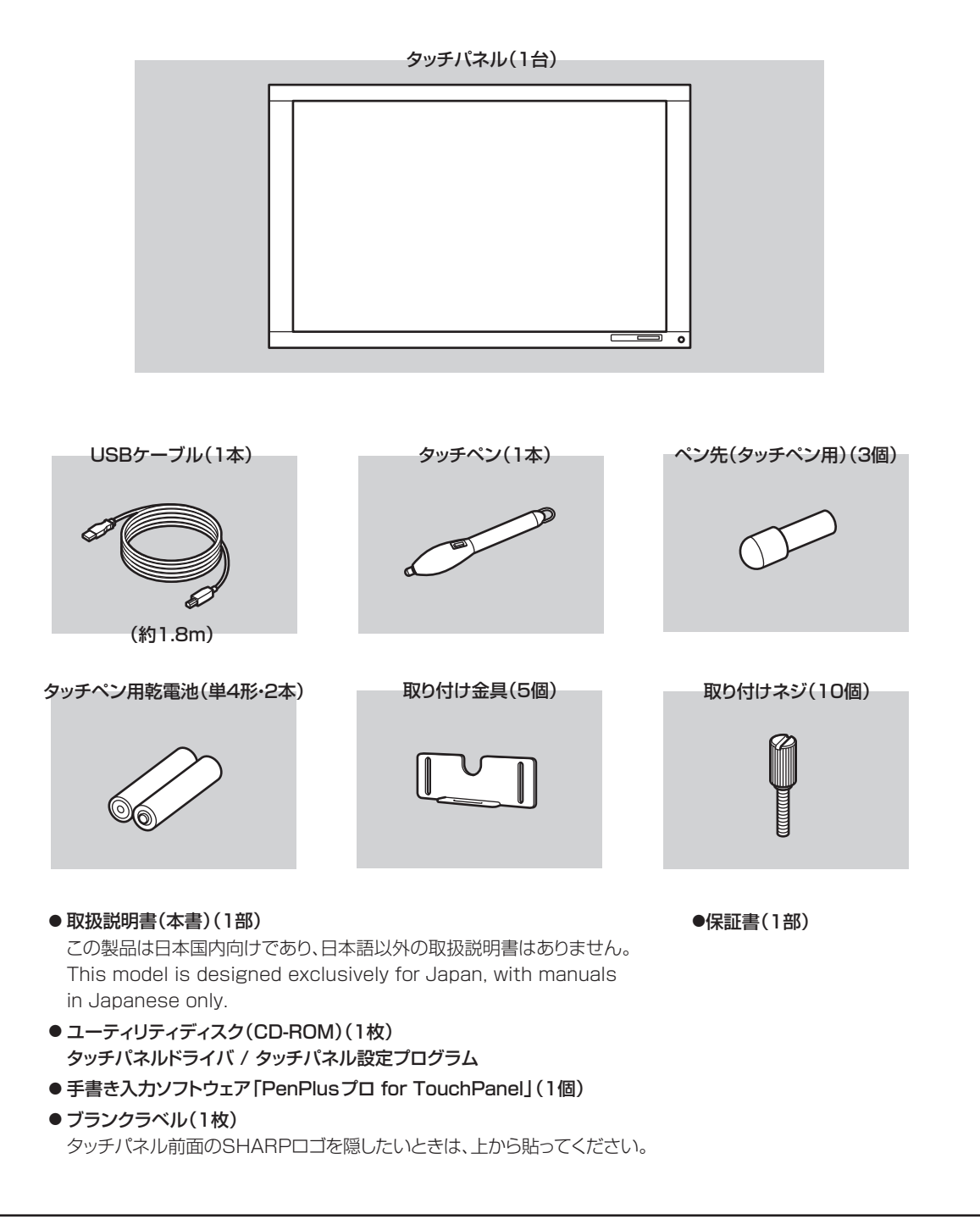

## 動作条件

| コンピュータ | USB ポートを搭載する PC / AT 互換機<br>(インストール時 CD-ROM ドライブが必要) |
|--------|------------------------------------------------------|
| OS     | Windows XP 日本語版(Service Pack 1 以降を推奨)                |

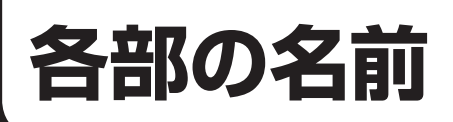

# タッチパネル

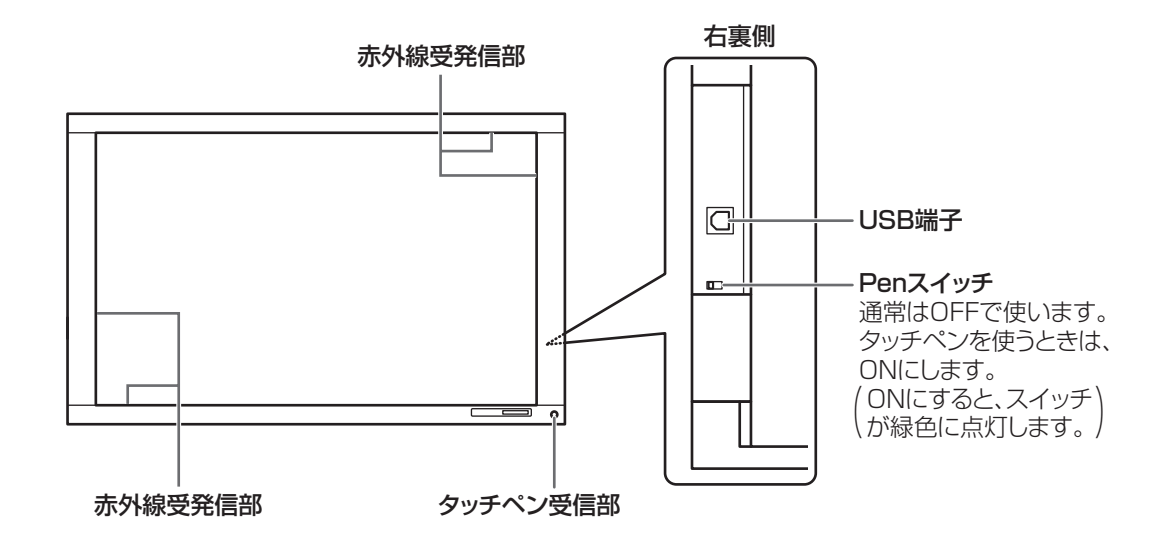

#### ご注意

タッチペン受信部は突起しているので、ぶつけたり、ひっかけたりしないよう注意してください。
 また、この部分が隠れると、タッチペンが正しく動作しなくなります。

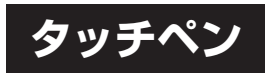

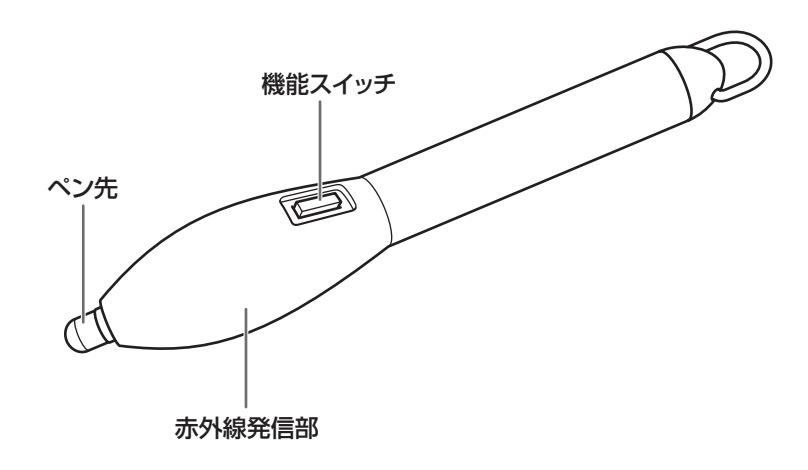

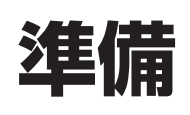

## タッチパネルの取り付けかた

#### ご注意

- 本機取り付けの際は、お買いあげの販売店にご相談ください。お客様ご自身による取り付けは行わないでください。
- ・重量があります。必ず2人以上で作業してください。
- ・対応機種以外には取り付けないでください。落下などにより故障やけがの原因となります。
- お使いのスタンドによっては取り付けできない場合があります。詳しくはお買いあげの販売店にお問い合わせください。
- インフォメーションディスプレイをスタンド等に設置した状態で取り付けてください。本機を下に置き、その上からインフォメーションディスプレイを置いて取り付けないでください。破損や故障の原因になります。

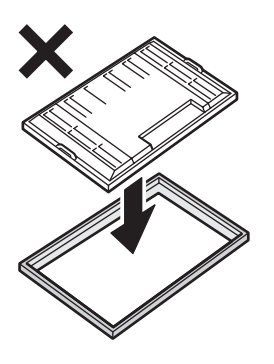

・インフォメーションディスプレイとタッチパネルの間に大きなすき間がないように取り付けてください。

#### 1. タッチパネルの裏側2ヶ所に取り付け金具(付属)を仮り止めする。

取り付け金具は、図の向きに取り付けてください。 取り付け金具を上に上げた状態で仮り止めしてください。

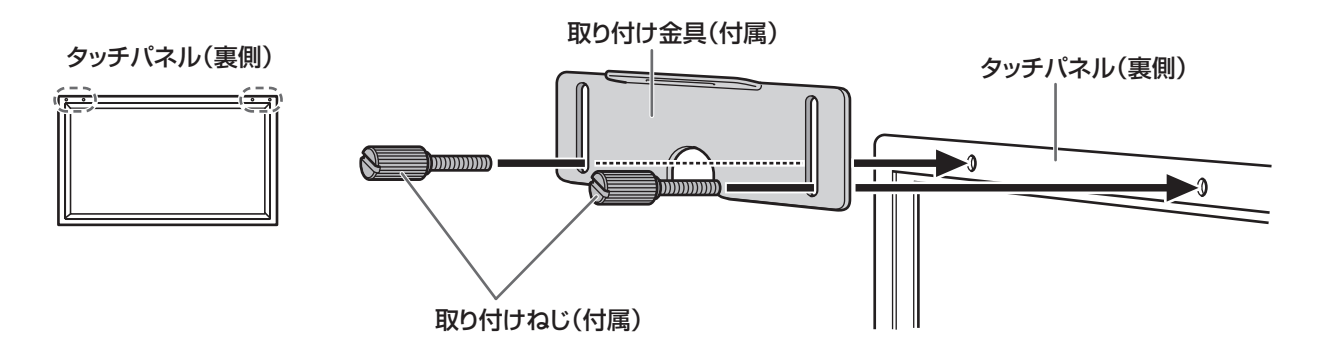

インフォメーションディスプレイ前面にタッチパネルを付ける。
 インフォメーションディスプレイにタッチパネルをぶつけないように注意してください。

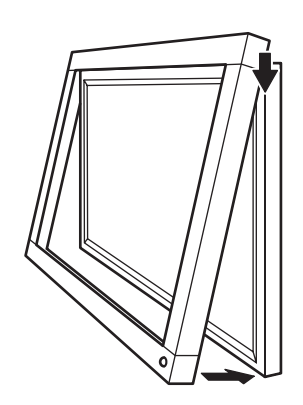

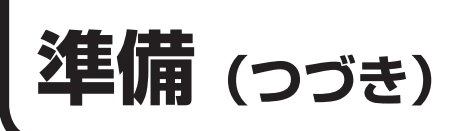

3.1. で仮り止めした取り付け金具を下げ固定する。(2ヶ所)

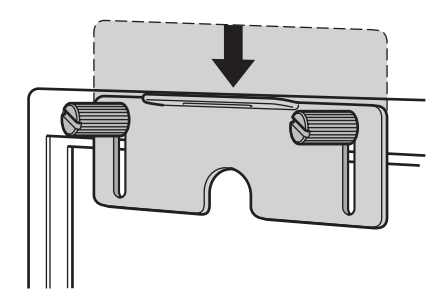

4. 残りの取り付け金具を取り付ける。(3ヶ所)

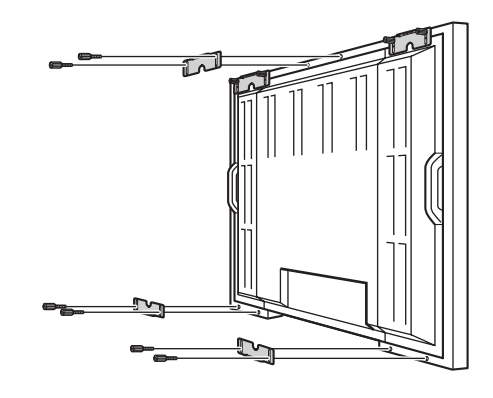

#### こ注意

取り付けネジは、マイナスドライバーでしっかりと締めてください。
 ただし、ネジを締めすぎないようご注意ください。締めすぎるとゆがみが発生します。

## PC のセットアップ

タッチパネルを使用するには、コンピュータとタッチパネルを接続し、コンピュータにタッチパネルドライバとタッ チパネル設定プログラムをインストールする必要があります。

## タッチパネルドライバのインストール

#### ご注意

- Administrator 権限で操作してください。
- ・ USB ハブを使うときは、バスパワーのものをお使いください。セルフパワーの USB ハブは使えません。
- ・ USB ケーブルは、OS が起動してから接続してください。
- USB ケーブル接続時は、タッチパネルに触らないでください。
   タッチパネルに触れると、赤外線受発信部の素子不良として検出され、正しく動作しない場合があります。その場合は、USB ケーブルを接続し直してください。
- 1. インフォメーションディスプレイとコンピュータの電源を入れ、コンピュータの画面を表示させる。
- 2. 付属のユーティリティディスクをコンピュータの CD-ROM ドライブにセットする。
- 3. コンピュータとタッチパネルを USB ケーブル(付属)で接続する。

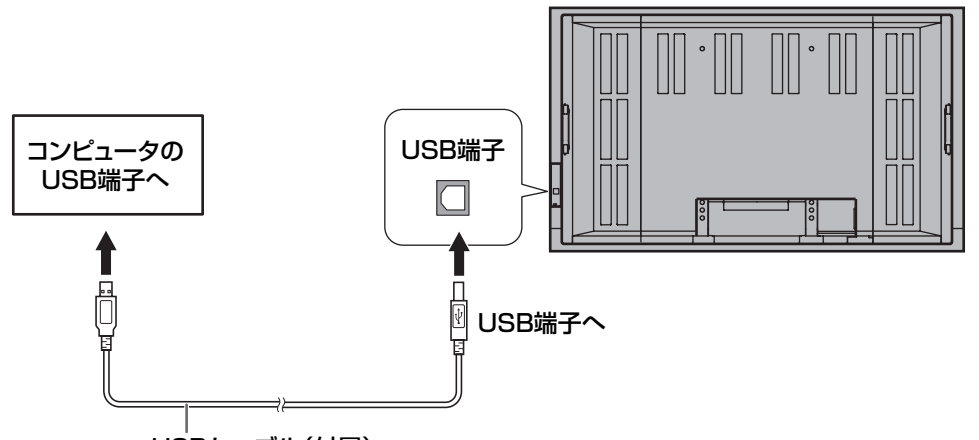

USBケーブル(付属)

接続すると、「新しいハードウェアの検索ウィザードの開始」画面が表示されます。 「ソフトウェア検索のため、Windows Update に接続しますか?」と表示された場合は、「いいえ、今回は 接続しません」を選択し、「次へ」をクリックしてください。

#### 4.「ソフトウェアを自動的にインストールする」を選び、「次へ」をクリックする。

「Windows ロゴテストに合格していません…」と表示された場合は、「続行」をクリックしてください。

5.「完了」をクリックする。

「新しいハードウェアの検索ウィザードの開始」画面がもう一度表示されます。 「ソフトウェア検索のため、Windows Update に接続しますか?」と表示された場合は、「いいえ、今回は 接続しません」を選択し、「次へ」をクリックしてください。

- 6. 「ソフトウェアを自動的にインストールする」を選び、「次へ」をクリックする。 「Windows ロゴテストに合格していません…」と表示された場合は、「続行」をクリックしてください。
- 7.「完了」をクリックする。

タッチパネルドライバのインストールが終了します。

# 準備 (つづき)

#### ご参考

- タッチパネルドライバのインストールを確認することができます。
   ①「スタート」ボタンから「コントロールパネル」を選ぶ。
   ②「パフォーマンスとメンテナンス」、「システム」をクリックする。
- クラシック表示の場合は、「システム」をダブルクリックしてください。 ③「ハードウェア」、「デバイスマネージャ」をクリックする。

「TouchPanel USB-Serial-V2 Port (COMx)」と表示されていれば、ドライバは正しくインストールされています。

「COMx」はタッチパネルで使用する COM ポート番号で、お使いのコンピュータにより異なります。

#### ご注意

・ドライバインストール後は、使用するコンピュータの USB 端子を変えないでください。

### タッチパネル設定プログラムのインストール

- タッチパネル設定プログラムは、既存アプリケーションでのマウス操作をタッチパネルで行うためのプログラムです。また、タッチパネル操作に関する設定を行うことができます。
- タッチパネル設定プログラムをインストールする前に、タッチパネルドライバが正しくインストールされている ことを確認してください。(上記)

#### ご注意

- Administrator 権限で操作してください。
- ・旧バージョンのタッチパネル設定プログラムがインストールされている場合、先に旧バージョンのタッチパネル設 定プログラムを削除(アンインストール)してください。

#### 1. 付属のユーティリティディスクをコンピュータの CD-ROM ドライブにセットする。

- 2. 「マイコンピュータ」の CD-ROM を開く。
- 3. 「tpdrv」、「setup.exe」をダブルクリックする。 インストーラが起動します。
- 4.「OK」をクリックする。
- 6.「継続」をクリックする。

#### 7.「OK」をクリックする。

タッチパネル設定プログラムのインストールが終了します。 コンピュータを再起動してください。 次回よりコンピュータ起動時にタッチパネルが使えるよう、自動的にタッチパネル設定プログラムが起動し ます。

初回起動時、自動的にキャリブレーション画面が表示されます。画面の指示に従ってキャリブレーション(位置 合わせ)を行ってください。(11 ページ)

#### ご参考

- タッチパネル設定プログラムが起動していないとき、タッチパネルは使えません。そのため下記のような場合、タッ チパネルは使えません。
  - Windows のログイン画面が表示されている場合
  - 「パスワードによる保護」を設定したスクリーンセーバーが表示されている場合
  - Windows 終了オプションを実行した場合

# タッチパネルの設定

タッチパネル設定プログラムでは、タッチパネルの設定やキャリブレーションを行います。 タッチパネル設定プログラムのインストールについては、10ページを参照ください。

1. タスクバーの「TouchPanel Setting Program」をクリックする。

| TouchPanel Setting Program  |           |
|-----------------------------|-----------|
| タッチパネル設定プログラム               |           |
| Ver 1.3 by SHARP 2006.07.01 |           |
|                             |           |
| 通信ポート 自動接続中                 |           |
| クリックモード ドラッグ                |           |
|                             |           |
|                             | 基本設定      |
| カーソル位置 微調整                  |           |
|                             | キャリフレーション |
| 左 右                         | ユーザー設定    |
|                             | 問じる       |
|                             | 6,0[4]    |

#### 2. 各ボタンをクリックし、設定を変更する。

3. 設定が終わったら、「閉じる」をクリックする。

```
ご参考
```

・設定した内容は、「C: ¥Program Files ¥tpdrv ¥tpdrv.ini」に保存されます。

#### ■基本設定

#### 通信ポート

タッチパネルを接続したコンピュータの COM ポートを設定します。 通常は「自動接続」でお使いください。 「自動接続」で設定できない場合、タッチパネルを接続したコンピュータの COM ポートを選びます。

#### キャリブレーションモード

通常:通常表示の場合に使用します。 特殊:拡大表示や切り出し拡大表示など特殊な表示の場合に使用します。

#### パームタッチ

指またはタッチペンでタッチする場合は「無効」、手のひらでタッチする場合は「有効」に設定します。

#### タッチペン ID 設定/タッチペン ID 表示

近くで複数のタッチパネルとタッチペンを使用する場合、それぞれを区別するためID番号を設定します。(15ページ)

#### ■キャリブレーション

画面をタッチした場所にマウスカーソルが正しく移動するように位置合わせを行います。 画面の指示に従って操作してください。 (途中で中止するときは、キーボードのいずれかのキーを押してください。)

# 備(つづき)

### ■ユーザー設定

クリックモード

#### ドラッグ

タッチパネルへのタッチ動作を左ボタンの押 し下げに、タッチパネルから指を離す動作を左 ボタンの開放に対応させます。

タッチパネルから指を離したときにクリック イベントが発生します。また、指の移動時には マウスカーソルが追従しドラッグ操作が可能 です。

### クリック オン タッチ

タッチパネルへのタッチ動作を、左ボタンのシ ングルクリック(ボタンのオン/オフ)に対応 させます。

タッチパネルにタッチしたときにクリックイ ベントが発生します。

ボタンダウン

ボタンダウン ボタンアップ

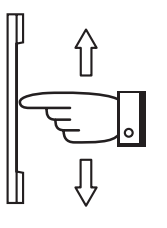

ドラッグ

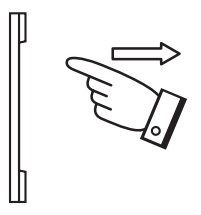

ボタンアップ

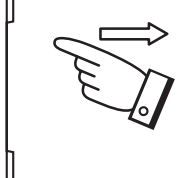

変化なし

### クリック オン リリース 1

タッチパネルから指を離したときにクリック イベントが発生します。タッチパネルに指が触 れている間はボタンダウンイベントが発生し ません。また、指の移動時にカーソルは追従し ません。

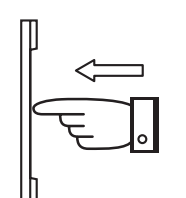

変化なし

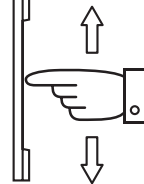

変化なし

変化なし

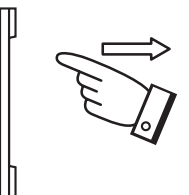

ボタンダウン ボタンアップ

### クリック オン リリース 2

タッチパネルから指を離したときにクリック イベントが発生します。タッチパネルにタッチ したときにボタンダウンイベントが発生しま す。また、指の移動時にカーソルは追従しませ h.

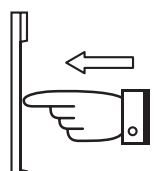

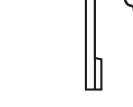

ボタンダウン

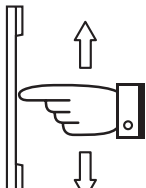

変化なし

ボタンアップ

### ダブルクリック時間

1回目と2回目のタッチ間隔が設定した時間内の場合にダブルクリックと認識します。 設定を変更するときは、Windowsのマウスの設定の「ダブルクリックの速度」を「遅く」に設定してください。

### ダブルクリック範囲

1回目と2回目のタッチ位置がずれてもダブルクリックとして認識する範囲を設定します。

### タッチペン機能スイッチ

タッチペンの機能スイッチを押しながら画面をタッチしたときに働く機能を設定します。 消しゴム :ペンツールソフトで消しゴムとして機能します。 マウス右ボタン:右クリックとして働きます。 無効 :機能スイッチは無効となります。

## 右ボタンツール 📎

タッチパネルで右クリック操作を行うためのボタンを表示させるかどうか選びます。 このボタンをタッチしてからタッチすると、右クリックとして動作します。 (右クリックとしてタッチするのは、最初のタッチ操作だけです。)

### カーソル位置微調整

画面をタッチした場所とマウスカーソルの移動位置をずらしたい場合、「上」「下」「右」「左」ボタンで調整してください。

## PenPlusプロ for TouchPanel のインストール

手書き入力ソフトウェア「PenPlusプロ for TouchPanel」をお使いのパソコンにインストールします。

インストール方法については、PenPlusプロ for TouchPanel に付属の説明書を参照してください。 PenPlusプロ for TouchPanel の操作については、プログラムのヘルプをご覧ください。

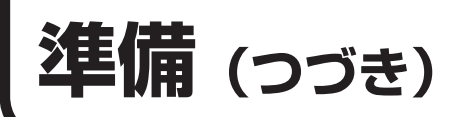

## タッチペンの準備と使いかた

■乾電池の入れかた

1. 電池キャップを回して取り外す。

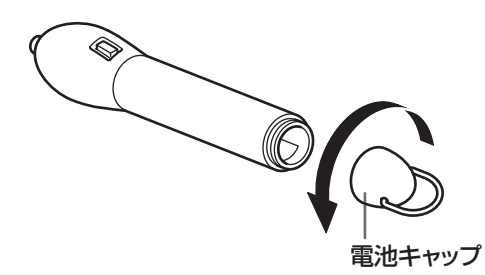

2. 付属の乾電池(単4形×2本)を図の向きに入れ、電池キャップを回して取り付ける。

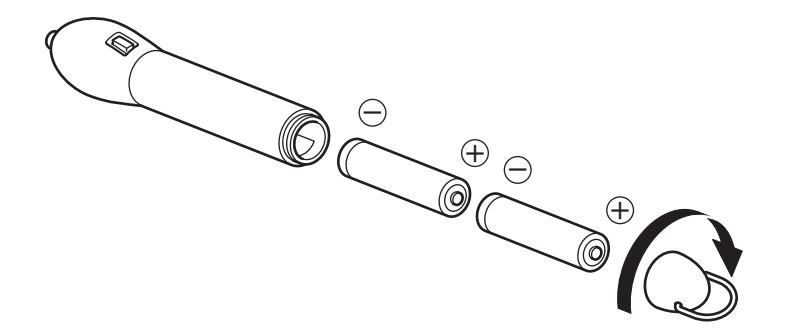

#### ご参考

- ・電池が消耗したときは、早めに新しいアルカリ乾電池(市販品)と交換してください。
- ・付属の乾電池(単4形×2本)は保管状態により短期間で消耗することがあります。
- ・長期間使用しないときは、乾電池をタッチペンから取り出しておいてください。
- ・充電池(二カド電池)は使用しないでください。

### ■タッチペンの使いかた

#### ご注意

- ・タッチペンは、タッチパネルの操作以外に使用しないでください。
- ペン先を強く押さえないでください。
- 赤外線発信部を持って使わないでください。
- ・テレビやビデオなどのリモコンと同時に使うと、誤動作する場合があります。
- ・タッチペンを立てた(ペン先を下にした)状態で保管しないでください。

#### 1. タッチパネルの Pen スイッチを ON にする。

#### 2. タッチペンで操作する。

タッチペンでタッチすると、マウスの左クリックとして動作します。 機能スイッチを押しながらタッチすると、タッチパネル設定プログラムの「タッチペン機能スイッチ」で設 定した機能が働きます。 ご参考

ペン先が消耗・破損したときは、ペン先を交換してください。

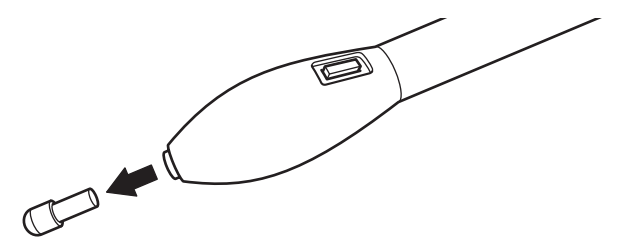

古いペン先を抜き、新しいペン先を差し込んでください。

#### ■タッチペンの ID を設定する

近くで複数のタッチパネルとタッチペンを使用する場合、それぞれを区別するため ID 番号を設定する必要があります。

ご参考

- ・ タッチペンは、タッチパネル正面から約5mの範囲で操作してください。
- 1. タッチパネル設定プログラムの基本設定画面を開く。
  - タスクバーの「TouchPanel Setting Program」をクリックし、「タッチパネル設定プログラム」の「基本設定」を選ぶ。
- 2. タッチペンの ID 番号を設定する。
  - タッチペンの電池キャップを外す。
     乾電池は取り出さず、入れたままの状態にしてください。
  - ② タッチペンのペン先を押したまま
    - 1) 電池キャップを取り付け、2秒以上待つ。
    - 2)機能スイッチをゆっくり3回押す。
  - ③ ペン先を離し、機能スイッチをゆっくり3回押す。
  - ④ ペン先を押す。
  - ⑤ 機能スイッチを押して、ID 番号を設定する。 押すたびに基本設定画面の「タッチペン ID 表示」の ID 番号が変わります。

|   | Basic Setting |          |    |
|---|---------------|----------|----|
|   | 基本設定          |          |    |
|   | 通信ポート         | 自動接続     | •  |
|   | キャリプレーションモード  | 通常       | •  |
|   | パームタッチ        | 無効       | •  |
|   | タッチペンID設定     | ID無効     | •  |
| : | タッチペンID表示     | ID no. 1 |    |
|   |               |          |    |
|   |               | キャンセル _  | OK |

⑥ 設定する ID 番号になったら、ペン先を押す。
 タッチペンの ID 番号が、「タッチペン ID 表示」の番号に設定されます。

#### 3. タッチパネルの ID 番号を設定する。

- ① 基本設定画面の「タッチペン ID 設定」から設定を選びます。
   ID 無効 : タッチペンの ID 番号にかかわらず操作できます。
   ID no.1 ~ 4:同じ ID 番号に設定したタッチペンだけで操作できます。
- ②「OK」をクリックする。

# プログラムの削除(アンインストール)

#### ご注意

• Administrator 権限で操作してください。

#### ■タッチパネル設定プログラムの削除

- 1.「スタート」ボタンから「すべてのプログラム」、「スタートアップ」を選び、「tpdrv」を右クリックする。
- 2. 「削除」を選ぶ。
- 3. 「ショートカットの削除」をクリックする。
- 4. コンピュータを再起動させる。
- 5. 「スタート」ボタンから「コントロールパネル」を選び、「プログラムの追加と削除」をクリックする。 クラシック表示の場合は、「プログラムの追加と削除」をダブルクリックしてください。
- 6.「tpdrv」を選び、「変更と削除」をクリックする。 以降、画面の指示に従って操作してください。

#### ■タッチパネルドライバの削除

- 1. USB ケーブルを取り外す。
- 2. 「スタート」ボタンから「コントロールパネル」を選び、「プログラムの追加と削除」をクリックする。 クラシック表示の場合は、「プログラムの追加と削除」をダブルクリックしてください。
- 3. 「TouchPanel USB-Serial-V2 Bridge」を選び、「変更と削除」をクリックする。
- 4. [Continue] をクリックする。
- 5. 「Finish」をクリックする。 アンインストールが終了します。

■ PenPlusプロ for TouchPanel の削除

「プログラムの追加と削除」から行います。

# 故障かな?と思ったら

次のような場合は故障でないことがありますので、修理を依頼される前にもう一度お調べください。なお、アフター サービスについては18ページをご覧ください。

| こんなときに           | ここをお確かめください                                                                                                    | ページ                   |
|------------------|----------------------------------------------------------------------------------------------------|-----------------------|
| 反応しない            | <ul> <li>・ USB ケーブルは正しく接続されていますか?</li> <li>・ タッチパネルドライバ、タッチパネル設定プロ<br/>グラムはインストールしましたか?</li> <li>・ タッチペンの乾電池が消耗していませんか?</li> <li>・ タッチパネルとタッチペンの ID 番号は同じです<br/>か?</li> </ul>                                                                                                    | 9<br>9、10<br>14<br>15 |
| 反応が遅い/反応しない箇所がある | <ul> <li>・ 直射日光や強い光が当たっていませんか?</li> <li>赤外線を使用する機器を近くで使用していませんか?</li> <li>本機は赤外線を利用したタッチパネルのため、正しく動作しない場合があります。</li> <li>・約6mm×約6mmより細いものでタッチしても、赤外線で検出できず正しく動作しない場合があります。</li> <li>・ コンピュータ起動時やUSBケーブル接続時は、<br/>タッチパネルに触らないでください。</li> <li>タッチパネルに触れると、赤外線受発信部の素子不良として検出され、正しく動作しない場合があります。</li> </ul> |                       |

#### ご注意

 2台のディスプレイを接続したコンピュータで2台のタッチパネルを使用することはできません。 プライマリモニタとして設定されたディスプレイに取り付けたタッチパネルのみ動作します。

タッチパネルを接続しているコンピュータに他のUSB機器が接続されている場合、タッチパネル入力中にUSB機器を動作させないでください。正しく入力できない場合があります。

# アフターサービスについて

#### ■ 製品の保証について

この製品には保証書がついています。保証書は、販売店にて所定事項を記入してお渡ししますので、内容をよくお読みのうえ大切に保存してください。

保証期間はお買いあげの日から 1 年間です(ただし、ペン先は消耗品ですので、保証の対象になりません)。 保証期間中でも修理は有料になることがありますので、保証書をよくお読みください。

保証書が適用される範囲は、製品のハードウェア部分に限らせていただきます。

製品のハードウェア部分に起因しない不具合について復旧作業を行う場合は、別途作業費を申し受けます。

#### ■ 修理を依頼されるときは(出張修理)

先に「故障かな?と思ったら」をお読みのうえ、もう一度お調べください。それでも異常があるときは、使用 をやめて、USB ケーブルを外し、お買いあげの販売店またはもよりのお客様ご相談窓口(19 ページ)にご連 絡ください。ご自分での修理はしないでください。たいへん危険です。

ご連絡していただきたい内容

- 品名:65型タッチパネル
- 形名: PN-ZT10
- お買いあげ日(年月日)
- 故障の状況(できるだけ具体的に)
- ご住所(付近の目印も併せてお知らせください。)
- お名前
- 電話番号
- 訪問希望日

保証期間中

保証書をご提示ください。保証書の規定に従って修理させていただきます。

保証期間が過ぎているときは

修理によって機能が維持できる場合は、ご希望により有料で修理させていただきます。

修理料金のしくみ

修理料金は、技術料・部品代・出張料などで構成されています。

| 技術料 | 故障した製品を正常に修復するための料金です。   |
|-----|--------------------------|
| 部品代 | 修理に使用した部品代金です。           |
| 出張料 | 製品のある場所へ技術者を派遣する場合の料金です。 |

アフターサービスについてわからないことは、お買いあげの販売店またはもよりのお客様ご相談窓口(19ページ)にお問い合わせください。

# お客様ご相談窓口のご案内

#### 修理・使いかた・お手入れなどのご相談・ご依頼、および万一、製品による事故が 発生した場合は、ご購入の販売店、または下記窓口にお問い合わせください。 ※電話番号をお確かめのうえ、お間違いのないようにおかけください。

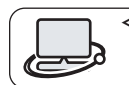

<シャープサポートページ> http://www.sharp.co.jp/ lcd-display/corporate/support/

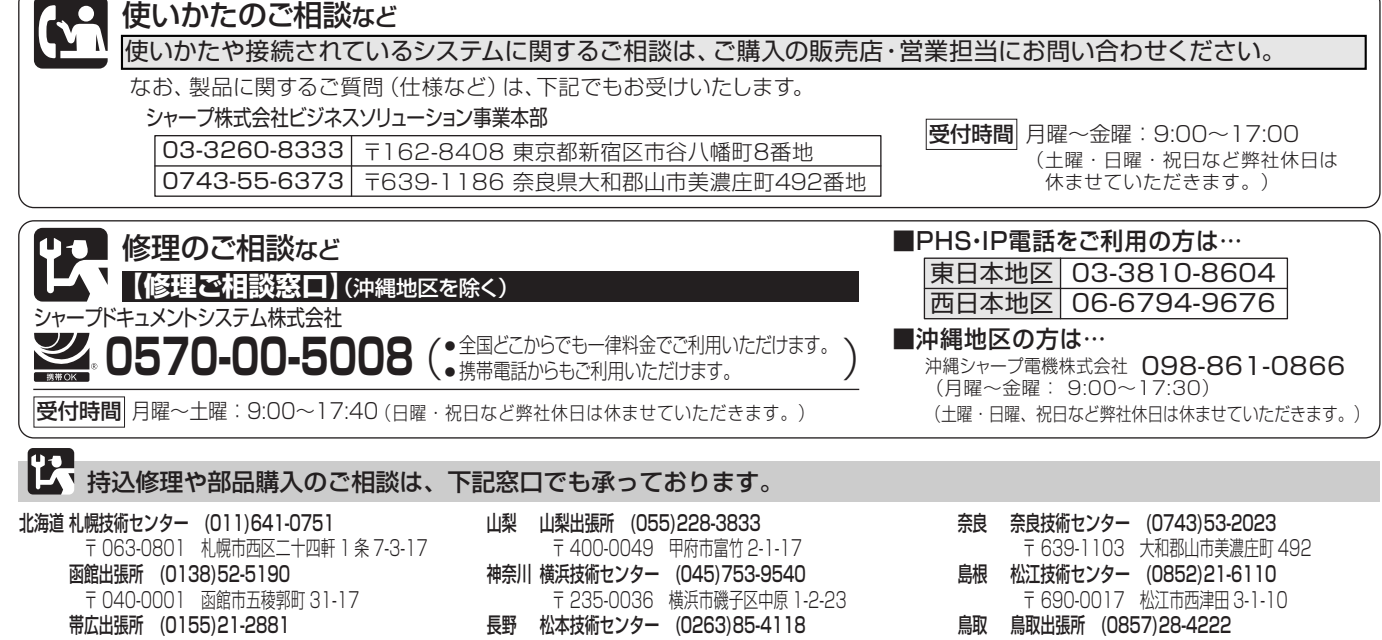

|       | T U4U-UUU1 凶貼巾五俊郛町 31-17       |
|-------|--------------------------------|
|       | 帯広出張所 (0155)21-2881            |
|       | 〒 080-0011 帯広市西 1 条南 26-19-1   |
|       | 旭川技術センター (0166)22-8284         |
|       | 〒 070-0031 旭川市一条通 4- 左 10      |
| 青森    | 青森技術センター (017)738-7778         |
|       | 〒030-0121 青森市妙見 3-3-4          |
|       | 八戸出張所 (0178)45-2631            |
|       | 〒031-0802 八戸市小中野2-8-16         |
| 岩手    | 岩手技術センター (019)638-6085         |
|       | 〒 020-0891 紫波郡矢巾町流通センター南 3-1-1 |
| 秋田    | 秋田技術センター (018)865-1258         |
|       | 〒010-0941 秋田市川尻町字大川反170-56     |
| 宮城    | 仙台技術センター (022)288-9161         |
|       | 〒 984-0002 仙台市若林区卸町東 3-1-27    |
| 福島    | 福島技術センター (024)959-1421         |
|       | 〒 963-0547 郡山市喜久田町卸 3-27-2     |
| 新潟    | 新潟技術センター (025)284-6023         |
|       | 〒 950-0965 新潟市中央区新光町 9番 2      |
|       | 長岡出張所 (0258)23-1850            |
|       | 〒940-1104 長岡市摂田屋町字崩2600        |
| 栃木    | 宇都宮技術センター (028)634-0256        |
|       | 〒 320-0833 宇都宮市不動前 4-2-41      |
| 群馬    | 前橋技術センター (027)252-7311         |
| F10.2 | 〒371-0855 前橋市間屋町1-3-7          |
| 茨城    | 水戸技術センター (029)243-0909         |
|       | 〒310-0851 水戸市千波町1963           |
| 埼玉    | 埼玉技術センター (048)666-7148         |
| -     | 〒 331-0812 さいたま市北区宮原町 2-107-2  |
|       | 埼玉西技術センター (049)285-7294        |
|       | 〒350-2211 鶴ヶ島市脚折町3-14-20       |
|       | 埼玉東技術センター (048)979-6459        |
|       | 〒 343-0804 越谷市南荻島 346-1        |
| 千葉    | 千葉技術センター (043)299-8855         |
| 1.514 | 〒 261-8520 千葉市美浜区中瀬 1-9-2      |
|       | 西千葉技術センター (047)368-8346        |
|       | 〒270-2231 松戸市稔台 6-6-1          |
| 東京    | 東京フィールドサポートセンター                |
|       | ソリューションシステム技術部                 |
|       | サポートセンター (03)3624-7476         |
|       | 〒130-8610 東京都墨田区石原 2-12-3      |
|       | 西東京技術センター (042)548-1931        |
|       | 〒190-0023 東京都立川市柴崎町 6-10-17    |
|       |                                |

| 山梨         | 山梨出張所 (055)228-3833                                  |
|------------|------------------------------------------------------|
|            | 〒 400-0049 甲府市富竹 2-1-17                              |
| 神奈川        | 横浜技術センター (045)753-9540                               |
|            | 〒235-0036 横浜市磯子区中原 1-2-23                            |
| 長野         | 松本技術センター (0263)85-4118                               |
|            | 〒 399-0031 松本市芳川小屋 84-1                              |
|            | 長野出張所 (026)293-6360                                  |
| ė.         | T 388-8014 長野巾條/升温崎東田沢 68//-1                        |
| 畠山         | 田技術セノダー (U/b)451-3933<br>テ 020 0007                  |
| ΞШ         | 1930-0997 苗山川利圧北町 0-03                               |
| 11/11      | 〒 921-8801 万川那略方市町御叙塚 /-103                          |
| <b>点</b> 土 | 福井出張所 (0776)53-6050                                  |
| IH7T       | 〒918-8206 福士市北四ツ尾町 625                               |
| 岐阜         | 岐阜技術ヤンター (058)274-7996                               |
|            | 〒 500-8358 岐阜市六条南 3-12-9                             |
| 静岡         | 静岡技術センター (054)344-5621                               |
| r-1-LD     | 〒 424-0067 静岡市清水区鳥坂 1170-1                           |
|            | 沼津出張所 (055)924-1028                                  |
|            | 〒 410-0062 沼津市宮前町 11-4                               |
|            | 浜松技術センター (053)423-1660                               |
|            | 〒 435-0051 浜松市東区市野町 2565-1                           |
| 愛知         | 名古屋技術センター (052)332-2758                              |
|            | 〒 454-0011 名古屋市中川区山王 3-5-5                           |
|            | 豊橋技術センター (0532)54-1830                               |
|            | 〒 440-0086 豊橋市下地町橋口 17-1                             |
|            | 岡崎出張所 (0564)33-7178                                  |
|            | 〒 444-0904 岡崎市西大友町字杭穴 90-1                           |
| 三重         | 三重技術センター (059)231-1573                               |
|            | 〒514-0131 津市あのつ台4-6-4                                |
| 京都         | 京都技術センター (075)681-9551                               |
|            | 〒601-8102 京都市南区上鳥羽管田町 48                             |
| 大阪         | 大阪フィールドサホートセンター (06)6/94-96/1                        |
|            | T 54/-8510 大阪巾平野区加美南 3-/-19                          |
|            | 北大阪出張所 (U/2)634-4683                                 |
|            | T 56/-0831 次本印點川 5-15-3                              |
|            |                                                      |
| ∔⊓a‰lı     | 1390-0048 坏门坏区一余进 10-8                               |
| 仙秋田        | 110021 110021 1100200                                |
| 丘库         | 1041-0031 和秋川10四小二主 2-4-31<br>阪神は街村ンター (06)6421 2204 |
| 六伴         | 〒661 0981 尼崎市狭々寺 3,2,10                              |
|            | 袖戸技術センター (078)795-6336                               |
|            | 〒 654-0161 袖戸市須磨区弥学台 3-15-2                          |
|            |                                                      |
|            | 〒 671-2222 姫路市書山 5-7-7                               |
|            |                                                      |

| 奈良  | 奈良技術センター     | (0743)53-2023     |
|-----|--------------|-------------------|
|     | 〒639-1103 🤅  | 大和郡山市美濃庄町 492     |
| 島根  | 松江技術センター     | (0852)21-6110     |
|     | 〒690-0017 オ  | 公江市西津田 3-1-10     |
| 鳥取  | 鳥取出張所 (085   | 7)28-4222         |
|     | 〒680-0942 /  | 鳥取市湖山町東 4-27-1    |
| 岡山  | 岡山技術センター     | (086)292-5830     |
|     | 〒701-0301 幕  | 『窪郡早島町大字矢尾 828    |
| 広島  | 広島技術センター     | (082)874-6100     |
|     | 〒731-0113 』  | 広島市安佐南区西原 2-13-4  |
|     | 東広島技術センター    | (082)428-3065     |
|     | 〒739-0142 9  | 東広島市八本松東 4-3-30   |
|     | 福山技術センター     | (084)952-0736     |
|     | 〒720-0841 ネ  | 副山市津之郷町津之郷 272-1  |
| 山口  | 山口技術センター     | (083)972-4525     |
|     | Ŧ 754-0024 µ | 山口市小郡若草町 4-12     |
| 翻   | 高松技術センター     | (087)823-4980     |
|     | 〒760-0065 ₹  | 高松市朝日町 6-2-8      |
| 徳島  | 徳島出張所 (088)  | 625-8840          |
|     | 〒770-0813 1  | 恵島市中常三島町 3-11-14  |
| 高知  | 高知技術センター     | (088)883-7039     |
|     | ∓781-8104 ∦  | 高知市高須 1-14-43     |
| 愛媛  | 松山技術センター     | (089)973-0121     |
|     | 〒791-8036 オ  | 公山市高岡町 178-1      |
| 福岡  | 福岡技術センター     | (092)572-2617     |
|     | 〒812-0881 ネ  | 圖市博多区井相田 2-12-1   |
|     | 南福岡出張所 (09   | 42)45-4551        |
|     | T 839-0812   | 久留米市山川安居野 3-12-47 |
|     | 北九州技術センター    | (093)592-6510     |
|     | 〒803-0814 :  | 北九州市小倉北区大手町 6-12  |
| 大分  | 大分技術センター     | (097)552-2164     |
|     | 〒870-0913 🤅  | 大分市松原町 3-5-3      |
| 長崎  | 長崎技術センター     | (0957)53-3858     |
|     | 〒856-0817 🤅  | 大村市古賀島町 613-3     |
| 熊本  | 熊本技術センター     | (096)237-5353     |
|     | ₹861-3107    | 上益城郡嘉島町上仲間 227-78 |
| 鹿児島 | 鹿児島技術センター    | (099)259-0628     |
|     | 〒890-0064 月  | 鹿児島市鴨池新町 12-1     |
| 宮崎  | 宮崎技術センター     | (0985)28-8371     |
|     | 〒880-0851    |                   |
|     |              |                   |

沖縄シャープ電機株式会社 <受付時間>月曜~金曜:9:00 ~ 17:30(土曜・日曜、祝日など弊社休日は休ませていただきます。) 沖縄 沖縄シャープ電機(株) (098)861-0866 〒900-0002 那覇市曜2-10-1

# 主な仕様

### ■製品仕様

| 形名       | PN-ZT10                                        |
|----------|------------------------------------------------|
| 検出方式     | 赤外線遮断検出方式                                      |
| パネル開口部   | 横1441mm×縦817mm                                 |
| 検出領域     | 横 1428mm ×縦 808mm                              |
| 検出素子数    | 横 358 個×縦 203 個                                |
| PC 接続端子  | USB(1.1 準拠)                                    |
| 電源       | DC+5V 最大 450mA (USB から供給)                      |
| 消費電力     | 2.3W                                           |
| タッチペン    | 赤外線通信方式                                        |
| 使用温度範囲   | 5°C~35°C ×1                                    |
| 使用湿度範囲   | 20%~80%(結露なきこと) ※ 1                            |
| 外形寸法     | 幅約 1622mm ×奥行約 84mm ×高さ約 971mm (突起部、取り付け金具を除く) |
| 質量       | 約 23kg (取り付け金具含まず)                             |
| 梱包時寸法/質量 | 幅約 1770mm ×奥行約 455mm ×高さ約 1080mm /約 42kg       |

※ 1 取り付けるインフォメーションディスプレイや接続する PC 等の条件も確認し、それらすべてを満たす条件内でご使用 ください。

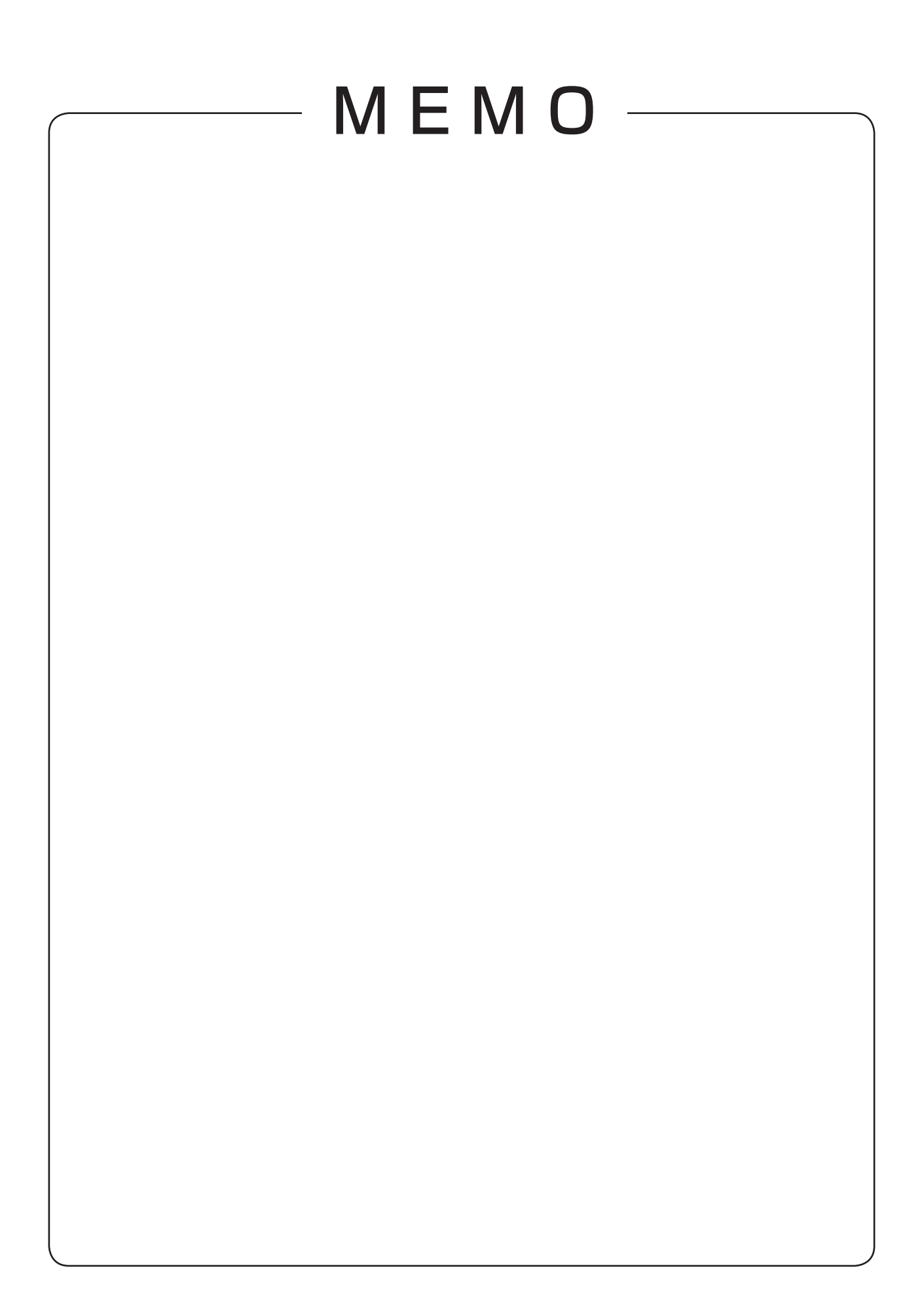

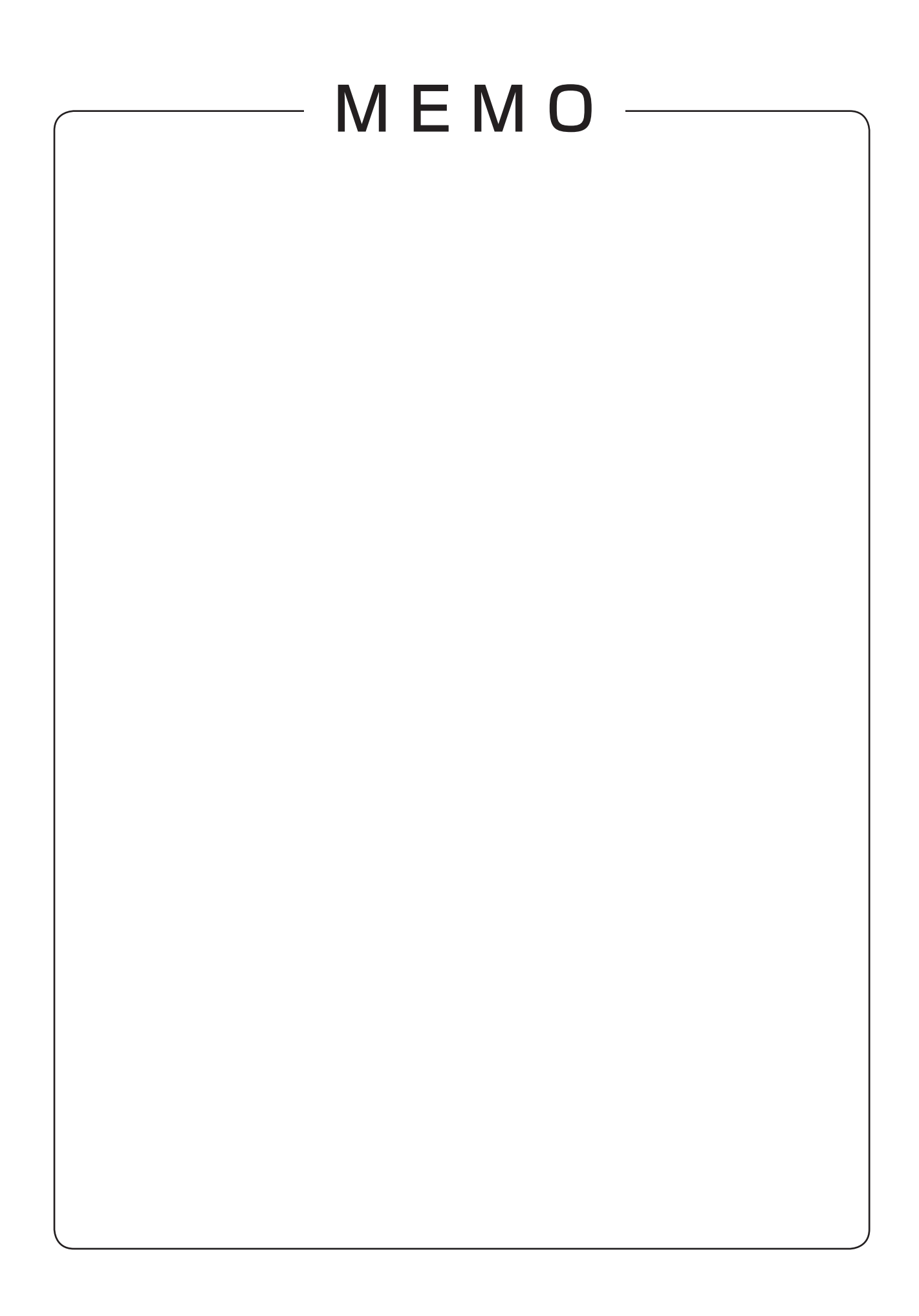

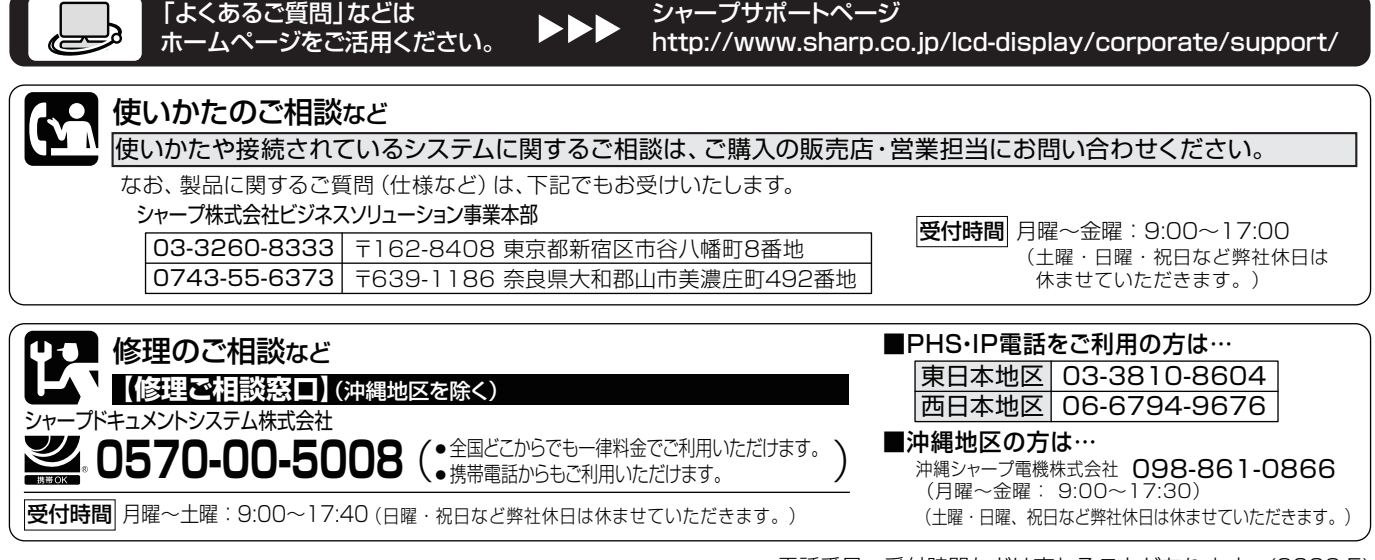

●電話番号・受付時間などは変わることがあります。(2009.5)

シャープ株式会社

本 社 〒545-8522 大阪市阿倍野区長池町22番22号 ビジネスソリューション事業本部 〒639-1186 奈良県大和郡山市美濃庄町492番地